This document helps explain how to create an account in PowerSchool so you can access your student's grades, attendance, graduation progress, etc.

https://lcsd.powerschool.com/public

| Vigenize + LAust en incs                                                                                                    | 5 · LU  |
|----------------------------------------------------------------------------------------------------|---------|
| and the state of the state of t |         |
| C ⊕ P https://lcsd.powerschool.com/public/h ♀                                                                                                    | ት ☆ 🛱   |
| File Edit View Favorites Tools Help                                                                                                    |         |
| x 🍕 Convert 🔻 🛃 Select                                                                                                    |         |
| 🍰 📴 Suggested Sites 🔻 🙆 Get more Add-ons 🔻                                                                                                    |         |
|                                                                                                    |         |
|                                                                                                    |         |
|                                                                                                    |         |
|                                                                                                    |         |
|                                                                                                    |         |
| PowerSchool                                                                                                    |         |
| Sign In Create Account                                                                                                    |         |
|                                                                                                    |         |
| Student and Parent Sign In                                                                                                    |         |
| Hamma                                                                                                    |         |
| Username                                                                                                    |         |
| Password                                                                                                    |         |
|                                                                                                    |         |
| Having trouble signing in?                                                                                                    |         |
| Circu Ia                                                                                                    |         |
| Signin                                                                                                    |         |
|                                                                                                    |         |
|                                                                                                    |         |
| Copyright@ 2005 - 2014 Pearson Education, Inc., or its affiliate(s). All rights reserved.                                                                                                    |         |
|                                                                                                    |         |
|                                                                                                    | DEADSON |
| ALWAY'S LEARNING                                                                                                    | PEAKSON |
|                                                                                                    |         |

Click the "Create Account" tab and then the "Create Account" at the bottom of the window:

| Organize 🔻 Extract all files                                                                              |                                                                                                    | §= • 🛄  |
|----------------------------------------------------------------------------------------------------|----------------------------------------------------------------------------------------------------|---------|
| evie                                                                                                    | C Student and Parent Sign in X                                                                                                    | - □ × ⊕ |
| File Edit View Favorites Tools Help<br>× ♠ Convert ▼ Select<br>♦ ▶ Suggested Sites ▼ ₱ Get more Add-ons ▼ |                                                                                                    |         |
|                                                                                                    |                                                                                                    |         |
|                                                                                                    |                                                                                                    |         |
|                                                                                                    | PowerSchool                                                                                                    |         |
|                                                                                                    | Sign in Create Account                                                                                                    |         |
|                                                                                                    | Create an Account                                                                                                    |         |
|                                                                                                    | Create a parent account that allows you to view all of your<br>students with one account. You can also manage your<br>account preferences. Learn more. |         |
| не (                                                                                                    | Create Account                                                                                                    |         |
|                                                                                                    | Copyright@ 2005 - 2014 Pearson Education, Inc., or its atfiliate(s). All rights reserved.                                                              |         |
|                                                                                                    | 1                                                                                                    |         |
| ALWAYS LEARNING                                                                                           |                                                                                                    | PEARSON |

Enter your information in the first box to begin creating an account. This is your information as a parent, not your student's. Enter your email address then create a username and password (your password will show as dots) that will be easy for you to remember:

|     | Organize + Exclusion an mes                                        |                                                                          | · L            |
|-----|--------------------------------------------------------------------|--------------------------------------------------------------------------|----------------|
| ſ   |                                                                    | - H - H -                                                                |                |
| rie | C C P https://lcsd.powerschool.com/public/ci P - A C P PowerSchool | pol: Parent Sign In 🗙                                                    | ☆ ☆            |
| -   | File Edit View Favorites Tools Help                                |                                                                          |                |
|     | x 4 Convert ▼ 🖾 Select                                             |                                                                          |                |
|     | 👍 ▶ Suggested Sites ▼ 🗿 Get more Add-ons ▼                         |                                                                          |                |
|     |                                                                    |                                                                          | ~              |
| 1   |                                                                    |                                                                          |                |
|     |                                                                    |                                                                          |                |
|     |                                                                    |                                                                          |                |
|     |                                                                    |                                                                          |                |
|     |                                                                    |                                                                          |                |
|     |                                                                    |                                                                          |                |
|     | Create Parent Account                                              |                                                                          |                |
| LE  | First Name                                                         | lobn                                                                     |                |
| Ju  | This reality                                                       | 30111                                                                    |                |
| ne  | Last Name                                                          | Smith                                                                    |                |
|     | Email                                                              | jsmith@yahoo.com                                                         |                |
|     | Desired Username                                                   | jsmith                                                                   |                |
|     | Password                                                           | •••••••                                                                  |                |
|     | Re-enter Password                                                  | •••••••                                                                  |                |
|     | Password must:                                                     |                                                                          |                |
|     | <ul> <li>Be at least 6 characters long</li> </ul>                  |                                                                          |                |
|     |                                                                    |                                                                          |                |
|     | LINK Students to Account                                           |                                                                          |                |
|     |                                                                    |                                                                          |                |
|     | Enter the Access ID Access Password                                | and Belationship for each student you wish to add to your Parent Account | <br>~ <b>_</b> |
| U   |                                                                    |                                                                          |                |

Scroll down begin adding each of your students. You can add all of your children to one page so you do not have to have a separate log in for each student. *The Access ID and Access Password are provided to you by the school*. Select your relationship to the student:

| nter the Access ID, Access Passw | ord, and Relationship for each student you wish to add to your Parent Account |
|----------------------------------|-------------------------------------------------------------------------------|
|                                  |                                                                               |
| student Name                     | JIII Smith                                                                    |
| Access ID                        | 4X9PQ                                                                         |
| Access Password                  | •••••                                                                         |
| Relationship                     | Daughter V                                                                    |
| 2                                |                                                                               |
| Student Name                     | Jack Smith                                                                    |
| Access ID                        | 9KhpC                                                                         |
| Access Password                  | ••••                                                                          |
| Relationship                     | Son                                                                           |
| 3                                |                                                                               |
| Student Name                     |                                                                               |
|                                  |                                                                               |
| Access ID                        |                                                                               |
| Access Password                  |                                                                               |
| Relationship                     | Choose 🗸                                                                      |
| 4                                |                                                                               |
| Student Name                     |                                                                               |
| Access ID                        |                                                                               |
| Access Password                  |                                                                               |
|                                  | Choose 🗸                                                                      |
| Relationship                     |                                                                               |

Scroll to the bottom of the page and click "enter".

You have now created an account. The next time you log in you will go to:

https://lcsd.powerschool.com/public

Instead of clicking on "create and account" you will enter the username and password you created.

The top of the screen will list each of your students

| Organize   Extract all files                                                                                                    | H - 1           |
|----------------------------------------------------------------------------------------------------|-----------------|
|                                                                                                    |                 |
| the second second | 6) 17 19<br>(1) |
| File Edit View Favorites Tools Help                                                                                                    |                 |
|                                                                                                    |                 |
|                                                                                                    |                 |
|                                                                                                    |                 |
|                                                                                                    |                 |
|                                                                                                    |                 |
|                                                                                                    |                 |
| PowerSchool                                                                                                    |                 |
|                                                                                                    |                 |
| Sign In Create Account                                                                                                    |                 |
| Student and Parent Sign In                                                                                                    |                 |
|                                                                                                    |                 |
| Username                                                                                                    |                 |
| Password                                                                                                    |                 |
| •••••                                                                                                    |                 |
| Having trouble signing in?                                                                                                    |                 |
| Sign In                                                                                                    |                 |
|                                                                                                    |                 |
|                                                                                                    |                 |
|                                                                                                    |                 |
| Copyright© 2005 - 2014 Pearson Education, Inc., or its affiliate(s). All rights reserved.                                                                                                    |                 |
|                                                                                                    |                 |
| ALWAYS LEARNING PE                                                                                                    | ARSON           |
|                                                                                                    |                 |

Once you've signed in, you will notice each of your students at the top of the screen. You can navigate to each the area you'd like to view using the left side of the screen.